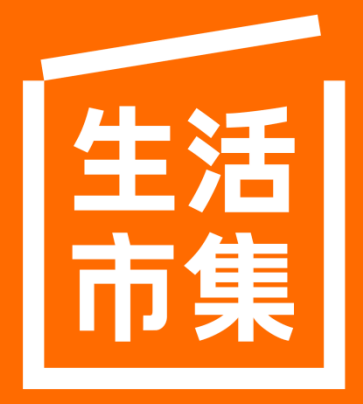

只為給你好生活

全國教師工會 x 生活市集企業專案說明 (完成新手任務贈\$1,500生活幣)

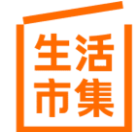

## 「生活市集企業專案:完成新手任務贈\$1,500生活幣」說明

◆ 參加資格:受邀企業之全體同仁及其親友共同適用

最貼近生活的國民電商品牌

Ŧ

- ◆ 參加費用:完全免費
- ◆ 參加方式:下載「生活企福網APP」後,以「企業邀請代碼」登錄驗證,並綁定生活市集帳號後使用
- ◆ 專屬活動:[限時]完成新手任務贈\$1,500生活幣+專屬消費回饋(1幣抵1元現金,直營商品折抵無上限)

| тар   | (1)                              | (2)                                | (3)                             |  |
|-------|----------------------------------|------------------------------------|---------------------------------|--|
| 月日 月日 | <b>绑定送</b>                       | 任務禮                                | 專屬消費回饋                          |  |
| 活動時間  |                                  | 自2022/4/20起適用                      |                                 |  |
| 贈送規則  | 企業帳號綁定完成                         | 完成各項指定任務後贈送                        | 每筆消費皆可額外獲得<br>企業專屬生活幣回饋         |  |
| 贈送生活幣 | \$100生活幣(\$50*2次)                | 最高\$1,400生活幣                       | 依品項不同,不定額                       |  |
| 獲得方式  | 註冊並綁定後立即獲得                       | 完成指定任務後獲得                          | 以有效訂單為準,不含取消及銷退訂單,<br>於鑑賞期過後可領取 |  |
| 領取方式  |                                  | 需至生活企福網APP內點選等                     | 湏取歸戶                            |  |
| 使用期限  | 依任務牆上顯示期限                        | 依任務牆上顯示期限                          | 歸戶後30天                          |  |
| 注意事項  | 1. 每階段所領取之生活幣領<br>2. 相關生活幣之贈送內容、 | 取及使用效期皆有所不同,請隨時<br>方式,生活市集保有隨時變更、修 | 至生活企福網APP內確認<br>改或終止之權利,恕不另行通知  |  |

➡ 任務禮內容:完成註冊後,請於生活企福網APP首頁中,點選 "解任務",即可參閱各階段任務內容

## 立即下載安裝生活企福網APP

◆下載方式一:<u>https://ms7.tw/scl/e</u>

## 至 iOS 或 Android APP Store 搜尋「生活企福網」(如下圖示)

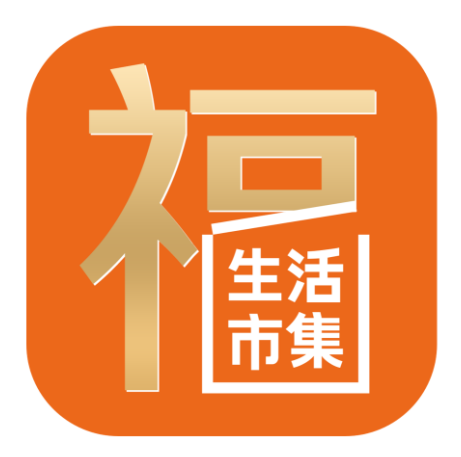

◆ 下載方式二:

掃描下方QR Code

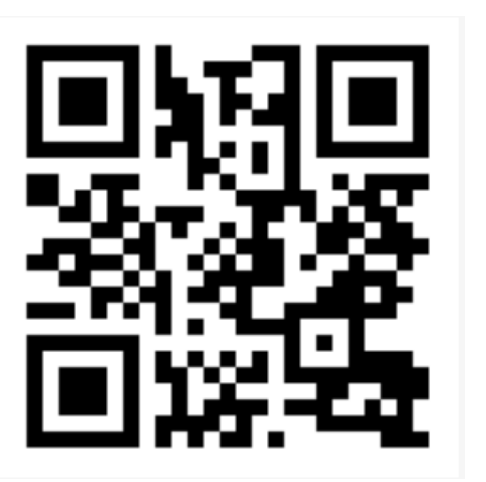

貼心提醒:所有的生活幣發放與獎勵回饋均需於本APP中點選領取歸戶,下載後請勿移除,避免尚失領取權益

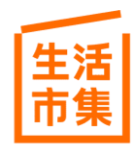

## 企業會員如何完成新手任務領\$1,500生活幣?

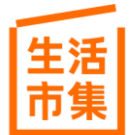

## 全國教師工會企業邀請代碼:NFTU

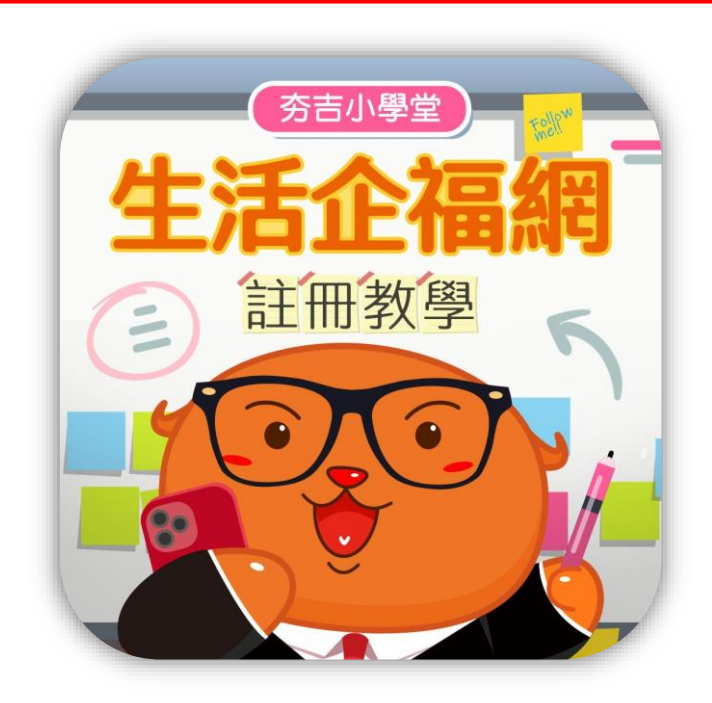

生活市集 最貼近生活的國民電商品牌

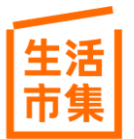

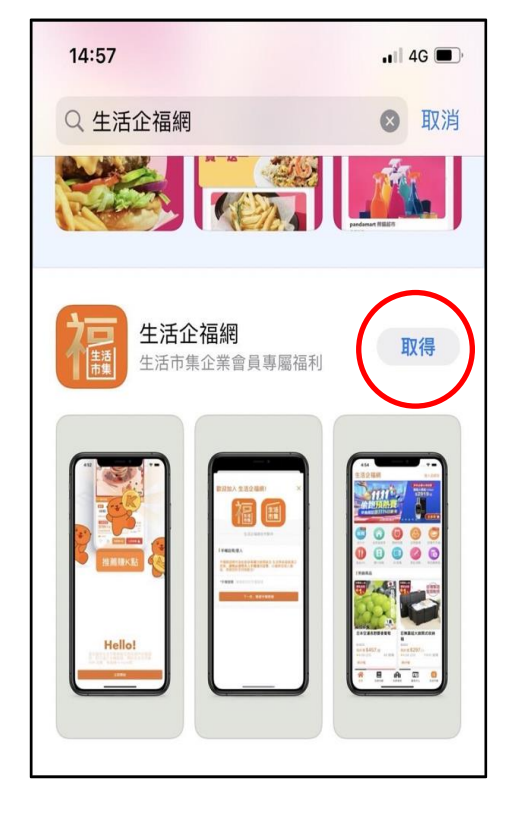

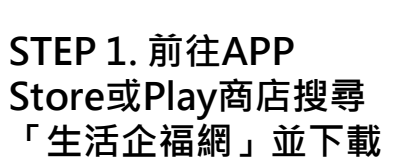

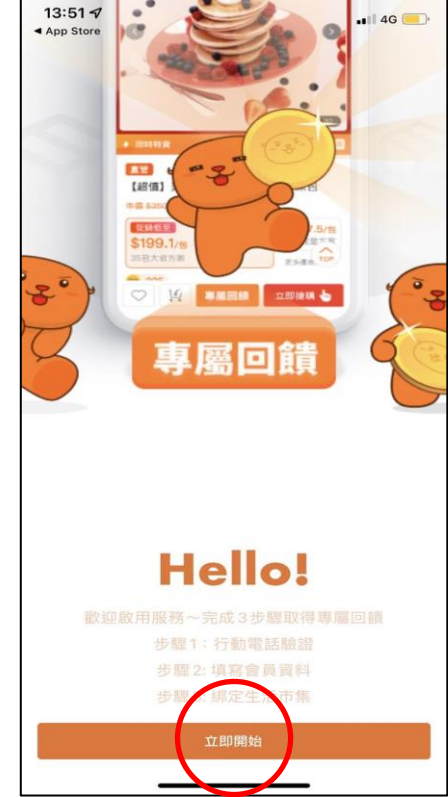

STEP 2. 打開生活企 福網後點擊「立即開 始」前往下一頁

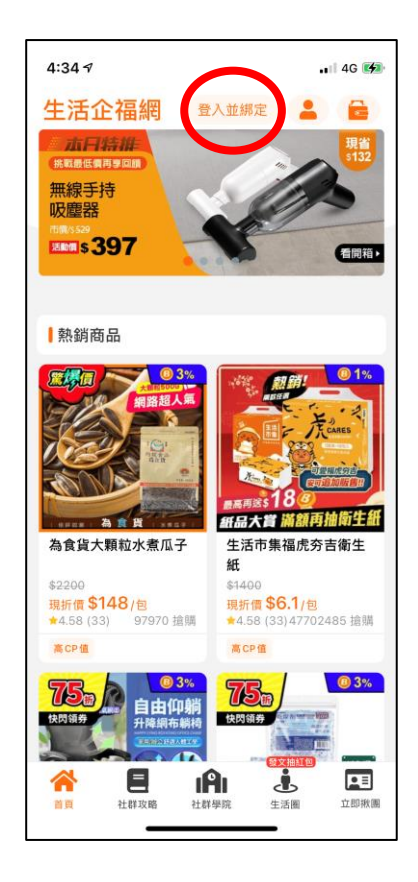

STEP 3. 點擊紅圈「登入並綁定」

| -                                                                                   |  |  |  |  |  |  |
|-------------------------------------------------------------------------------------|--|--|--|--|--|--|
| 歡迎加入 生活企福網! X                                                                       |  |  |  |  |  |  |
| 生活企福網合作夥伴                                                                           |  |  |  |  |  |  |
| ■ 手機註冊/登入<br>手機驗證將作為給會員專屬功能開啟及生活帶收益提領<br>之依據,請務必使用本人手機進行註冊,以確保您個人<br>##約,感謝他的主法目配令。 |  |  |  |  |  |  |
| *手機號碼 請填寫您的手機號碼                                                                     |  |  |  |  |  |  |
| 下一步,驗證手機號碼                                                                          |  |  |  |  |  |  |
| 請填入您本人的手機號碼<br>例如:0900123456                                                        |  |  |  |  |  |  |
|                                                                                     |  |  |  |  |  |  |

STEP 4. 填寫您本人的手機號碼, 並點擊「下一步,驗證 手機號碼」

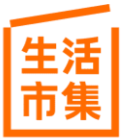

生活市集 最貼近生活的國民電商品牌

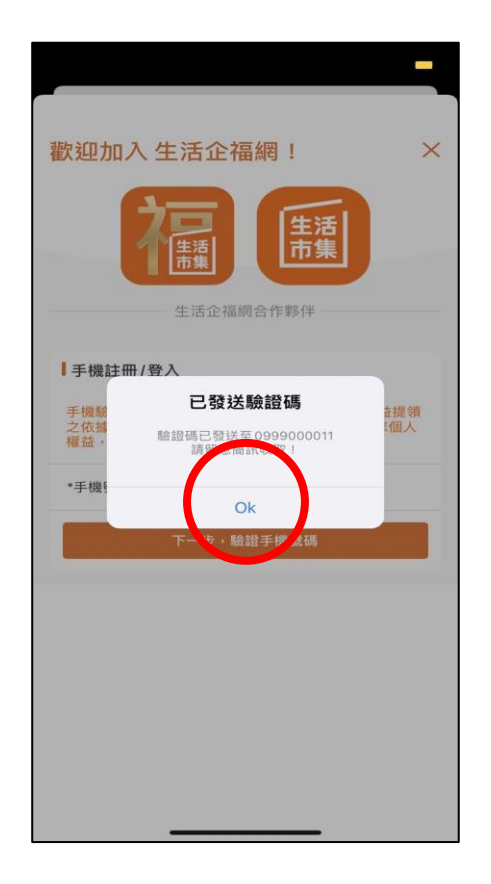

生活市集 最貼近生活的國民電商品牌

#### STEP 5. 點擊「OK」 並前往手機訊息匣 收取簡訊驗證碼

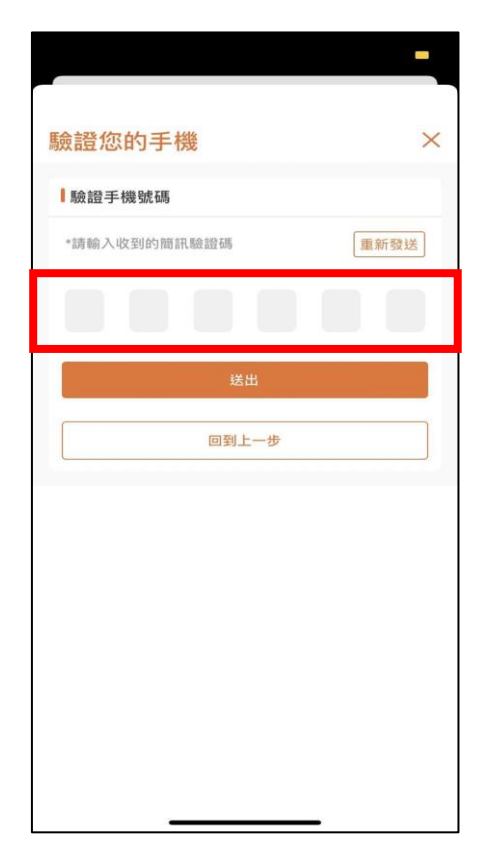

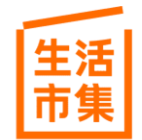

#### STEP 6. 填寫簡訊內的 6位數驗證碼,並點擊 「送出」

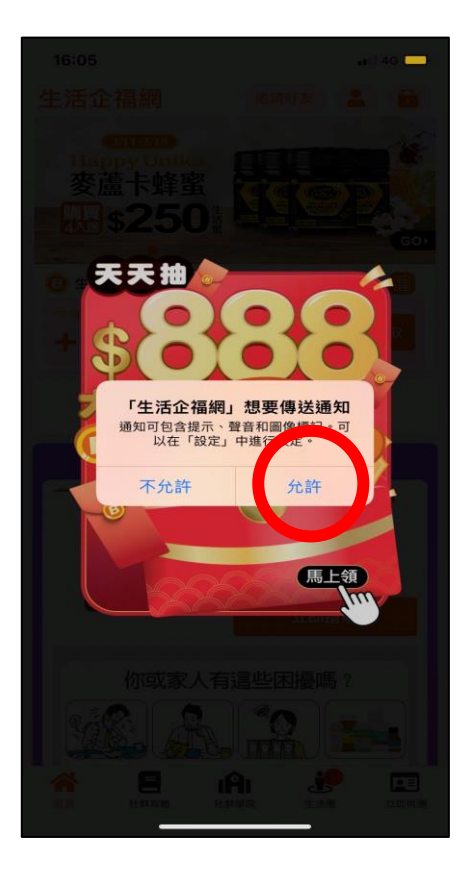

最貼近生活的國民電商品牌

生活市集

STEP 7. 點擊「允許」生活企福 網傳送通知才能迅速掌 握第一手優惠資訊及專 屬回饋

| 记吾了                        | <b>登米斗</b>                                        |                                                      | ×             |
|----------------------------|---------------------------------------------------|------------------------------------------------------|---------------|
| 請輸,                        | 入您的姓名/暱稱                                          | Ξļ                                                   |               |
| 使用者<br>請務必<br>益<br>範<br>圍內 | 性名將做為會員專<br>使用本人真實姓名<br>真寫暱稱及 LINE II<br>使用,感謝您的支 | 屬功能開啟及領取回讀之<br>進行註冊,以確保您個人:<br>日視為授權平台於前述功前<br>持與配合! | 依據<br>權<br>能之 |
| *姓名                        | 王大明                                               |                                                      |               |
| *暱稱                        | 大大                                                |                                                      |               |
| LINE ID                    | LBD123                                            |                                                      |               |
| ┃請輸.                       | 入邀請代碼                                             |                                                      |               |
| 開通會<br>邀請將<br>參請注          | 員專屬功能及回饋<br>由系統自動帶入。<br>意,一經輸入邀請                  | 需輸入邀請代碼,如已受:<br>  <b>代碼,後續無法修改</b> !                 | 指定            |
| *邀請什                       | 碼 ABC123                                          |                                                      |               |
|                            |                                                   |                                                      |               |

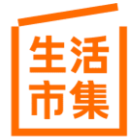

#### STEP 8. 輸入姓名、暱稱、 Line ID及<mark>企業邀請代</mark> 碼,並點擊「確認」 送出!

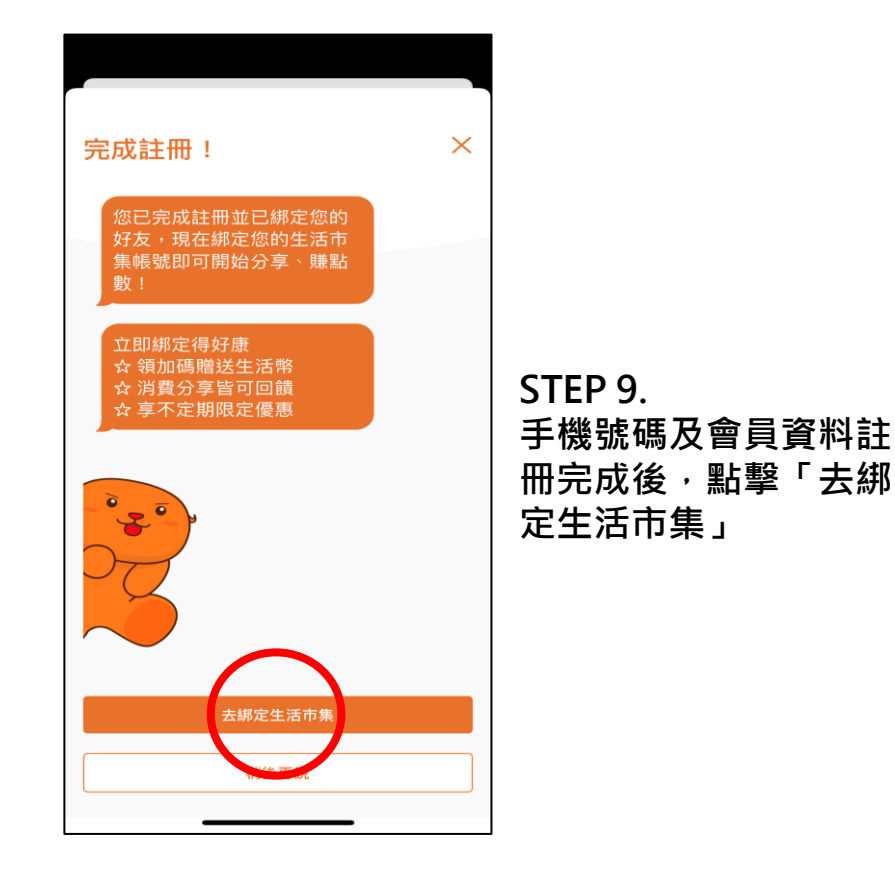

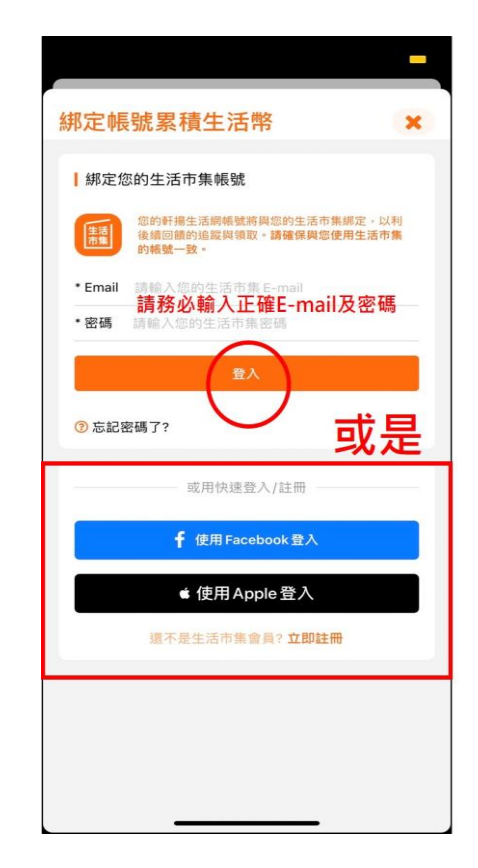

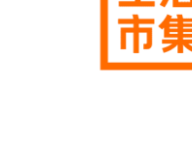

STEP 10. (已有生活市集帳號)

1.綁定生活市集帳號請 輸入正確E-mail及密 碼或使用快速登入

2.若無帳號請點擊立即 註冊或使用快速註冊

(FB、E-mail、Apple ID視為不同帳號)

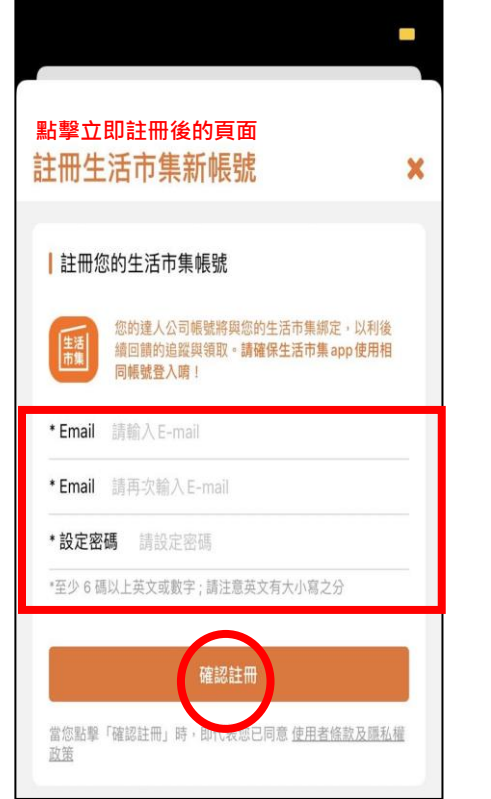

#### STEP 11. (無生活市集帳號)

註冊時請輸入正確E-mail 及密碼,此步驟將同時註 冊生活市集會員身分並綁 定生活企福網,填寫完畢 後請點擊確認註冊

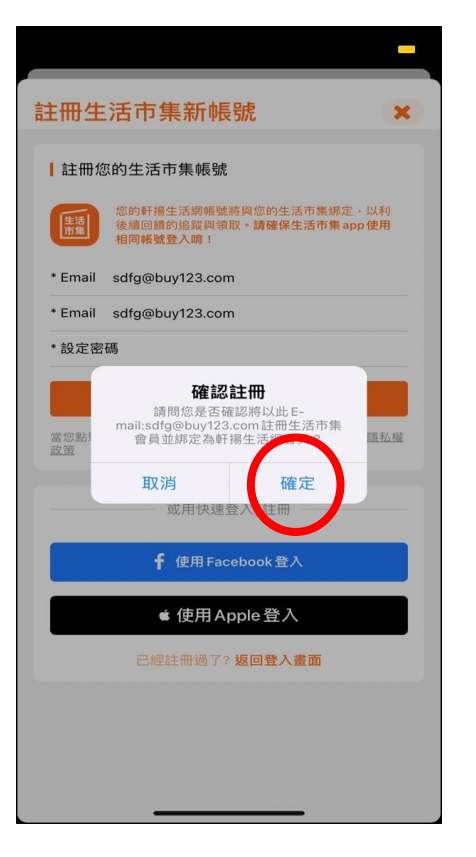

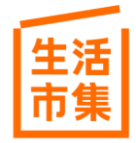

STEP 12. 檢查完欲綁定的生活 市集帳號後點擊「確 定」

## 如何領取任務牆內後續的生活幣?

最貼近生活的國民電商品牌

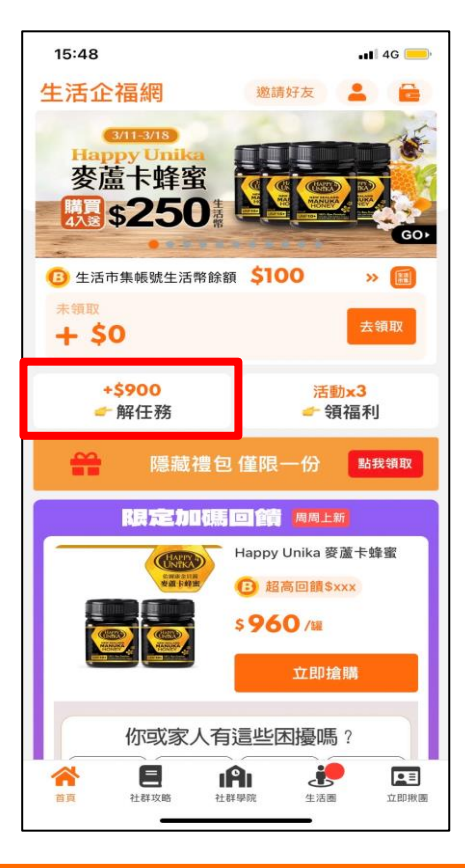

重

#### STEP1. 打開生活企福網APP點 選紅框處【解任務】

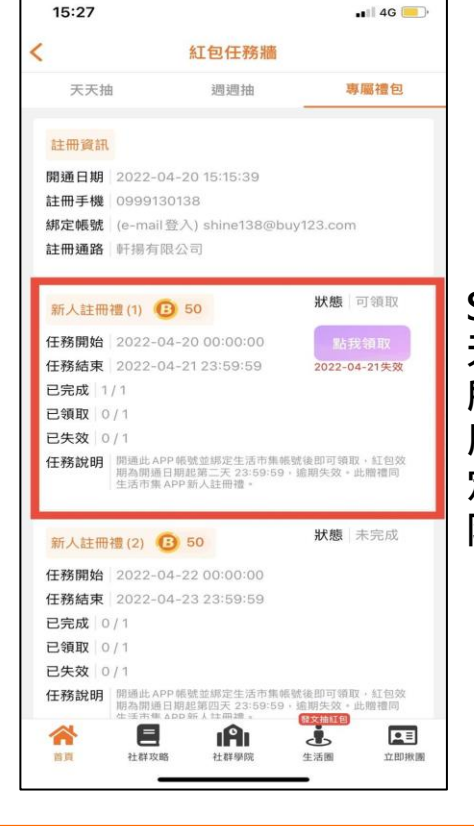

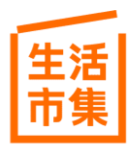

STEP2. 天天抽、周周抽、專屬禮包內 所發放之各項生活幣,請在使 用效期內自行點選歸戶至您綁 定的生活市集帳號中,並於期 限內使用完畢,逾期失效

## 紅包任務牆內的內容有哪些?

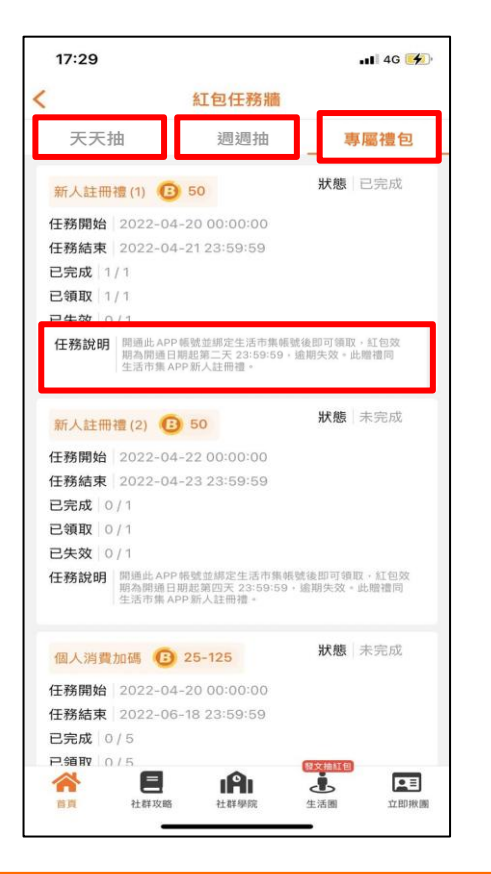

## ◆\$1,500專屬禮包:

新人註冊禮、個人消費加碼禮、推薦消費加碼禮、邀請好友加碼禮

◆週週抽: 週週揪團抽紅包、週週人氣動態買

◆天天抽: 天天分享揪抽紅包、天天發動態抽紅包、天天邀請抽紅包

※上述活動任務所發放的生活幣金額與使用效期請於各項任務說明內查閱

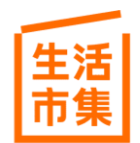

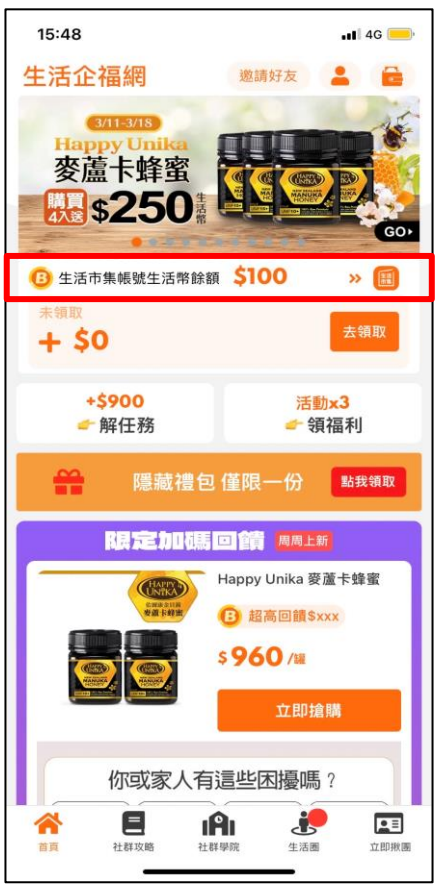

#### 生活市集

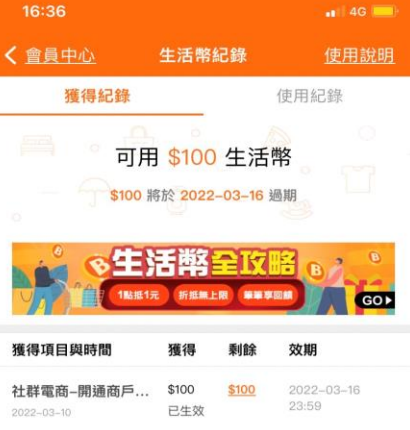

## 載入更多

### 生活幣查詢步驟:

1. 每階段所贈送的生活幣經領取後,會歸戶在生活企福網 首次綁定的生活市集帳號中,請確認二邊的登錄帳號一致 (FB、E-mail、Apple ID視為不同帳號)

2. 請至【生活企福網APP】登入所綁定之手機號碼後,點 選紅框內「生活市集帳號生活幣餘額」即可在生活市集 APP內看見生活幣餘額

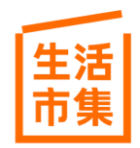

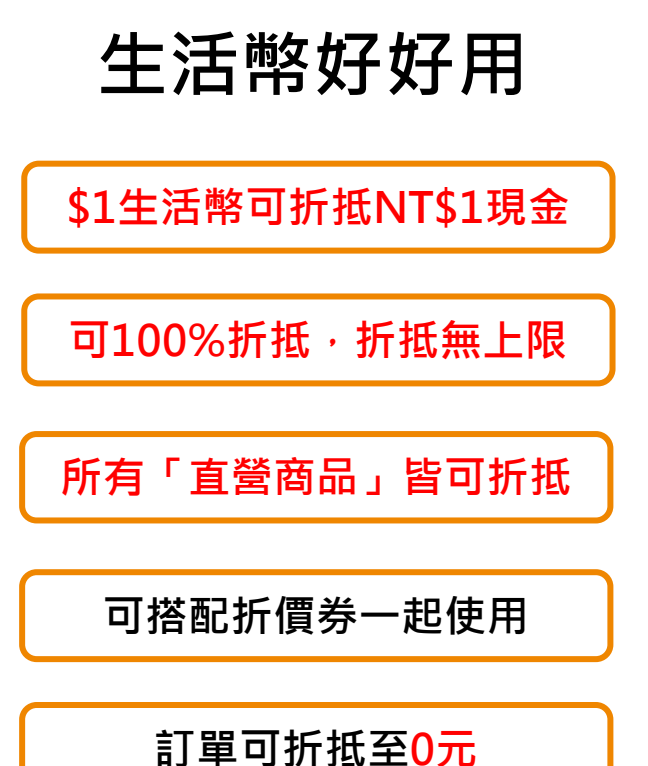

最貼近生活的國民電商品牌

生活市集

#### Step3. Step4. Step1. Step2. 確認點數折抵金額 完成購物折抵 輸入生活幣折抵金額,按下「前往結帳」 於購物車勾選欲購買商品 按下「確認付款」 || 中華電信 🤝 購物車 訂購資訊 全民防疫動起來 全民防疫動起來 🜠 😱 妙管家芳香浴崩清潔劑 ✓ 感謝您的訂購! C 商品一次購足 賠你安心时 1前 4入 × 1 訂單尚未成立! #3.推商品,展開商品清算 N 请於明天晚上 12 點前使用 ATM 或 WebATM 🕑 🏭 生活市集 图 結帳明細 妙管家芳香浴崩清湿劑 商品總價 \$ 2752 (mainte **為加速出貨速度,商品可能分開出貨。到貨** 3 1-3 天, 恕無法指定日期, 您也可於訂算 商品折抵 詢追蹤配送進度 點數折抵 (-\$78) \$239 後の \$0 訂單商品 共1様 總井 \$0 付款方式 ATM 轉編繳費 【家厚】四層衛生紙 銀行代碼 消費回饋 轉帳帳號 12個同就 (-\$186) \$849 (-\$186) \$849 付款金額 \$0 Db 配送方式 最低信生活市集衛生紙 最低價生活市集衛生紙 繳款期限 2021/05/25 23:59:59 0 請選擇配送方式 使用生活核 □ 付款方式 1682 ③ 本次結結最多可使用2點 ③ 使用 折抵到0 免運到府 合計\$0 合計 \$ 1682 合計 \$ 0 胡德法草展舞 STATE IN ALL PARTY.

【生活幣使用說明網址: <u>https://www.buy123.com.tw/site/special/202107point</u>】

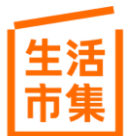

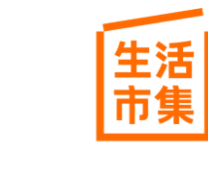

#### Q&A 企業邀請代碼只需綁定一次,完成綁定後登錄帳號,於生活市集APP內點選商品即可看到企業專 屬生活幣回饋金額。 每筆消費依品項不同,皆可額外給予不定額之企業專屬加碼生活幣回饋,本回饋需符合生活企福 2 網回饋資格:訂購時未同時使用第三方平台回饋方案,且於購物車合計金額上方可見「企業會員 加碼生活幣」提示訊息,且無訂單銷退。 開通禮、任務禮與企業加碼回饋之生活幣均需自行至生活企福網APP點選領取歸戶。生活幣餘額 3 請至生活市集APP中的會員中心確認。 4 若同時持有生活幣、折價券,可一併使用折抵消費,生活幣折抵無上限,訂單可折抵至0元。 5 本專案相關內容,生活市集保有隨時變更、修改或終止之權利,恕不另行通知。 如需任何協助,請洽客服專線: (02)5575-1810,或來信客服信箱: social ent@buy123.com.tw 6 服務時間:周一至周五9:30-18:30(不含國定例假日)。

生活市集 最貼近生活的國民電商品牌

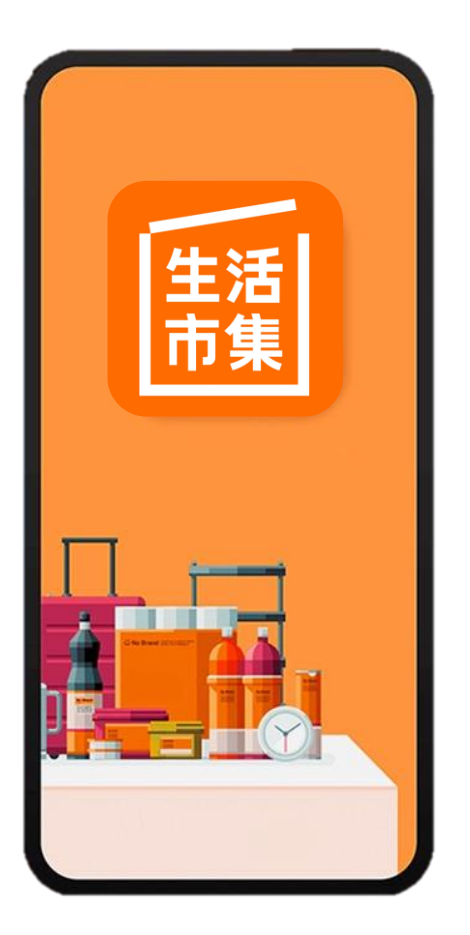

# **THANK YOU!**

## KuoBrothers 創業家兄弟股份有限公司

客服專線:(02)5575-1810

客服信箱:social\_ent@buy123.com.tw

服務時間:周一至周五9:30-18:30(不含國定例假日)